All documents details needed to fill the admission forms are below:

- 1. 10<sup>th</sup> Marksheet
- 2. 12<sup>th</sup> Marksheet
- 3. Aadhaar Card
- 4. Photo and sign scanned copy (Photo size should not be more than 200KB)
- 5. Mobile Number must be Permanent
- 6. Email id.
- 7. Bank Details (Optional)
  - Go through this link for online admission form → <u>http://www.dkasc.ac.in/Online-Admission-2021-22</u>
  - Then Click on "Registration Link"

#### Step 1: click on Student Application

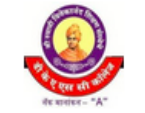

Swami Vivekanand Shikshan Sanstha's Dattajirao Kadam Arts, Science and Commerce College Accredited by NAAC - "A" Grade

#### WELCOME TO ONLINE APPLICATION SYSTEM

Student Application

Admin Panel

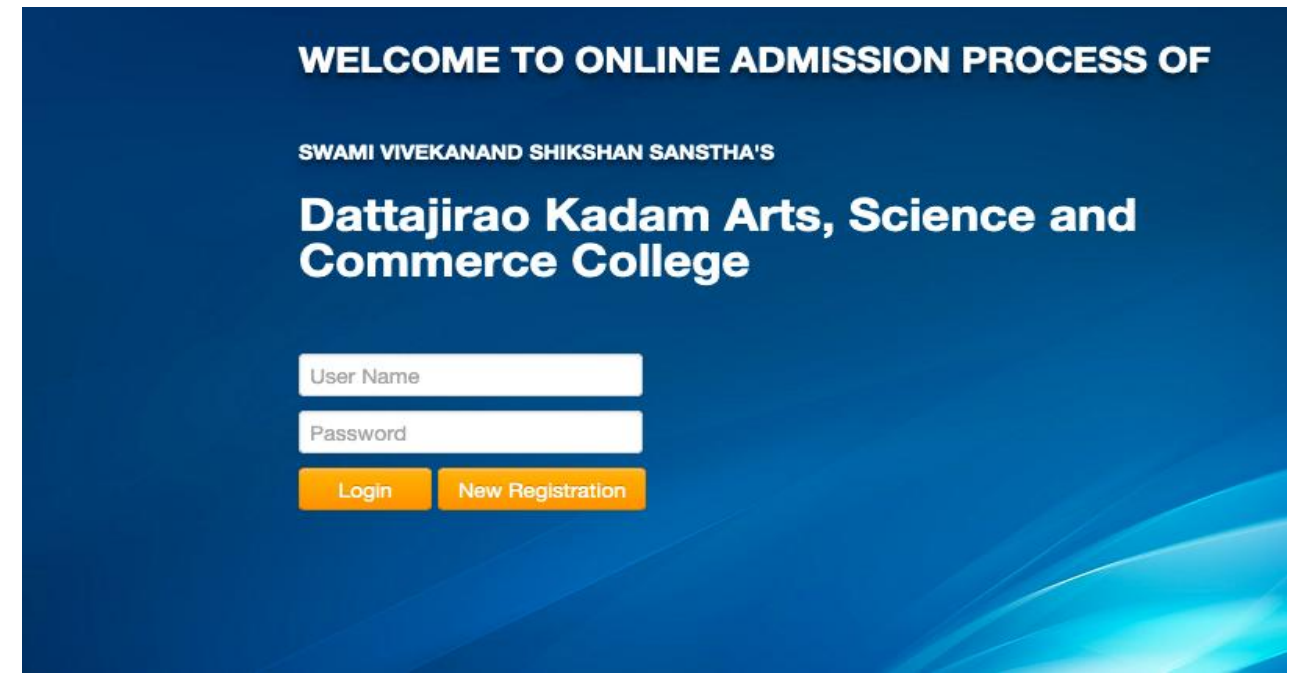

Step 2: click on New Registration,

| Student Name     |  |
|------------------|--|
| Student Name     |  |
| Mobile Number    |  |
| Mobile Number    |  |
| Email-Id         |  |
| Email-Id         |  |
| User Name        |  |
| User Name        |  |
| Password         |  |
| Password         |  |
| Confirm Password |  |

Step 3: Fill all Registration Details. Select I agree check mark and click on Register, after successful registration user will shortly receive ADMISSION LINK, his/her USER NAME and PASSWORD through Mobile SMS and Email. Then user can use this USERNAME AND PASSWORD to Login to His account

| 📙 Registration Page   Galaxy Stude × | +                                                                                                    | - 0                    | $\times$ |
|--------------------------------------|----------------------------------------------------------------------------------------------------|------------------------|----------|
| $\leftarrow \rightarrow C$           | O A ↔ https://dkasc.bterp.org/UserRegistration/Index/10328                                                                              | ⊘                      | =        |
|                                      | USER REGISTRATION                                                                                                    |                        |          |
|                                      | Student Name                                                                                                    |                        |          |
|                                      | Prashant Anii Kumbhar                                                                                                    |                        |          |
|                                      | Mobile Number                                                                                                    |                        |          |
|                                      | 9090909090                                                                                                    |                        |          |
|                                      | Email-Id                                                                                                    |                        |          |
|                                      | prashant@gmail.com                                                                                                    |                        |          |
|                                      | User Name                                                                                                    |                        |          |
|                                      | prashant90                                                                                                    |                        |          |
|                                      | Password                                                                                                    |                        |          |
|                                      |                                                                                                    |                        |          |
|                                      | Confirm Password                                                                                                    |                        |          |
|                                      |                                                                                                    |                        |          |
|                                      | I agree to pay Rs : 1 for registering to fill the admission form to college<br>This is non refundable, prospects/admission form charges |                        |          |
|                                      | Register Log in                                                                                                    |                        |          |
|                                      |                                                                                                    |                        |          |
| Type here to search                  | O 뷰 💽 🧮 💼 😰 🎂 Desktop <sup>®</sup> 🔈 26°C Rain showers 🔨 및 4, 🕅                                                                         | 12:32 PM<br>06/08/2021 |          |

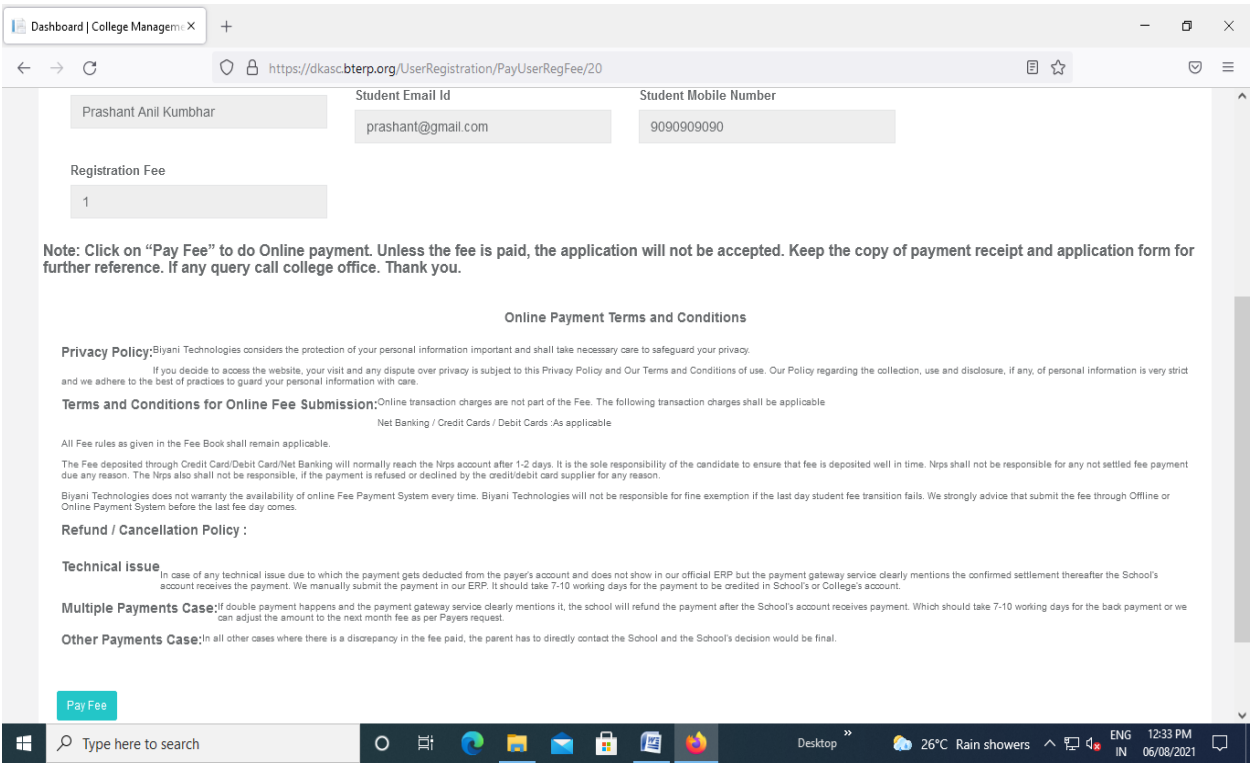

Step 4: after registering this above form of Registration Fee will open click on PAY FEE below the form for Paying Registration Fee Charges.

| P Paytm Secure Online Payment (×       | +                                                                                                    |                                 | - 6                          | 9         | × |
|----------------------------------------|----------------------------------------------------------------------------------------------------|---------------------------------|------------------------------|-----------|---|
| $\leftarrow \  \  \rightarrow \  \  C$ | O A https://securegw.paytm.in/order/process                                                                   | ☆                               |                              | . ⊴       | = |
|                                        | < GO BACK                                                                                                    |                                 |                              |           | ^ |
|                                        | Dattajirao Kadam Arts Sci And Comm Col Order Amount to be paid<br>Transaction ID: StudReg20366 ₹1             |                                 |                              |           |   |
|                                        | Scan QR code using Paytm or your preferred UPI app Payim   Li≓/▶ Click to enlarge                             |                                 |                              |           |   |
|                                        | SELECT AN OPTION TO PAY                                                                                       |                                 |                              |           |   |
|                                        | Payrm Pay easily using your saved payment methods Mobile number registered with Paytm +91 Proceed Remember me |                                 |                              |           |   |
|                                        | Debit Card                                                                                                    |                                 |                              |           |   |
| Type here to search                    | O 🛱 💽 🧮 💼 🖟 🙋 Desktop " 🍖 26°C Rain showers                                                                   | ∧ 및 4 <sub>8</sub> <sup>€</sup> | ENG 12:36 PN<br>IN 06/08/202 | 1<br>21 ~ |   |

#### Step 5: Pay Registration Fee by Different Payment options available

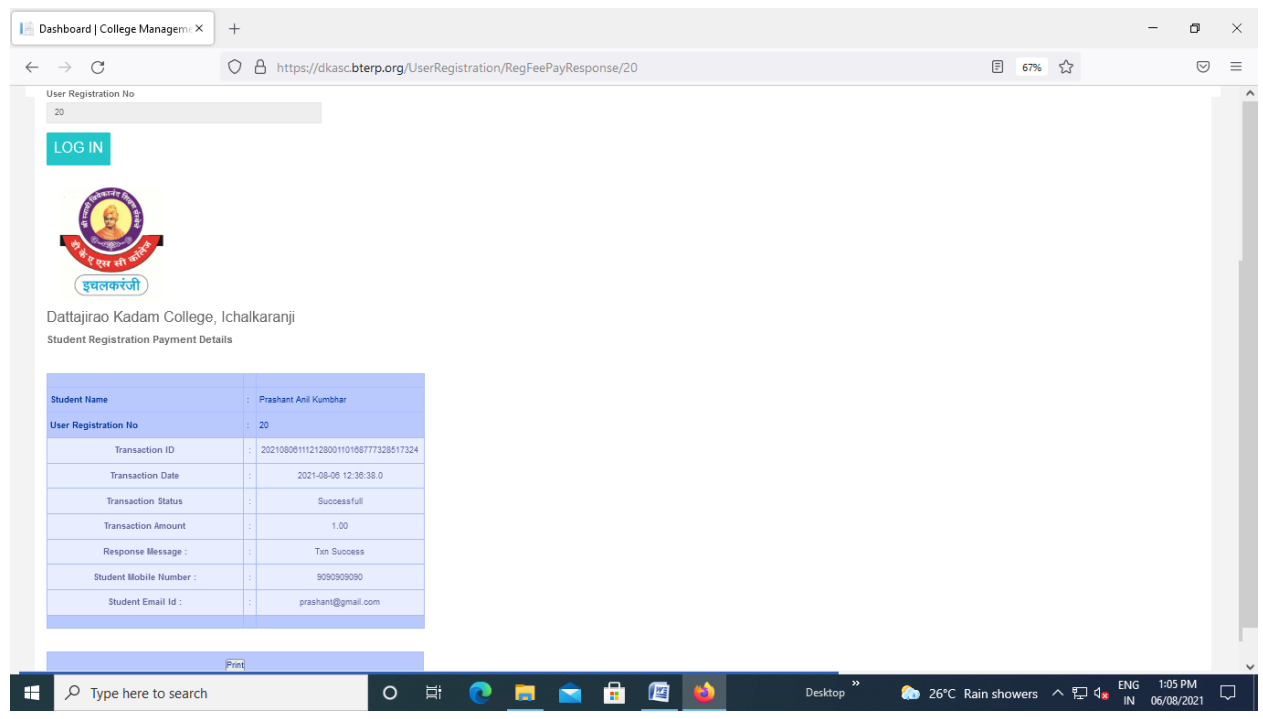

Step 6: Take the printout of Registration Details Fee Paid as shown in above Form

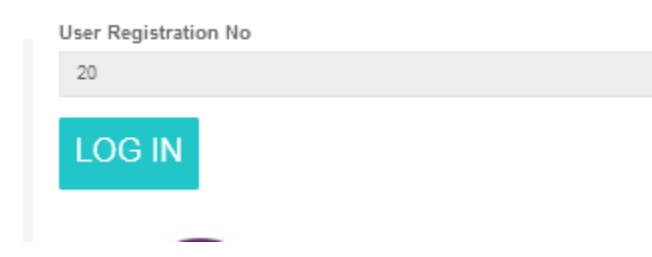

Step 7: After taking printout of registration fee Click on above green color Login Button then it will redirect to login page where student can start filling application form.

| Comme  | rce College |  |
|--------|-------------|--|
| Commit | too oonege  |  |

Step 8 : Type User name and password received on your Mobile SMS. And click on Login to start Filling application form.

| 📔 Dashboard   Colley                                                                                                    | ge Managem e ×                   | +                                       |                             |                            |         |     |           |       |        | -          | ٥              | × |
|----------------------------------------------------------------------------------------------------|----------------------------------|-----------------------------------------|-----------------------------|----------------------------|---------|-----|-----------|-------|--------|------------|----------------|---|
| $\leftarrow \   \rightarrow \   G$                                                                                                    |                                  | O A https://dkasc.bter                  | o.org/LogInPage             | Controller/Adr             | mission |     |           |       | \$     |            | ${\times}$     | ≡ |
| Constances of the second second secon | <sup>Shri Swam</sup><br>Dattajir | i Vivekanand Shikshan<br>ao Kadam Colle | Sanstha, Koll<br>ge, Ichall | <sup>apur</sup><br>karanji |         |     |           |       |        |            |                | Â |
|                                                                                                    |                                  |                                         |                             |                            |         |     |           |       |        |            |                |   |
|                                                                                                    |                                  |                                         |                             |                            |         |     |           |       |        |            |                |   |
|                                                                                                    |                                  |                                         |                             |                            |         |     |           |       |        |            |                |   |
| Welco                                                                                                    | me to Onli                       | ine Application Po                      | rtal                        |                            |         |     |           |       |        |            |                |   |
| Admissic                                                                                                    | on                               |                                         |                             |                            |         |     |           |       |        |            |                |   |
|                                                                                                    |                                  |                                         |                             |                            |         |     |           |       |        |            |                |   |
|                                                                                                    |                                  |                                         |                             |                            |         |     |           |       |        |            |                |   |
|                                                                                                    |                                  |                                         |                             |                            |         |     |           |       |        |            |                |   |
|                                                                                                    |                                  |                                         |                             |                            |         |     |           |       |        |            |                |   |
|                                                                                                    |                                  |                                         |                             |                            |         |     |           |       |        |            |                |   |
|                                                                                                    |                                  |                                         |                             |                            |         |     |           |       |        |            |                |   |
|                                                                                                    |                                  |                                         |                             |                            |         |     |           |       |        |            |                |   |
| dkasc.bterp.org/Online                                                                                                    | Admission/Studen                 | tApplicationBase/Create/10328           | 0 <u>Ħ</u>                  | 0 📮                        |         | ) 🧳 | Desktop » | 🏠 26℃ | ^ 믿 ੍∞ | ENG 1:14 F | РМ [<br>2021 [ |   |

Step 9: after Login click on Admission link show in blue color.

|                        |                          |                     | Account                        | Year : 2021-20    |
|------------------------|--------------------------|---------------------|--------------------------------|-------------------|
|                        |                          |                     | Home                           | Logout            |
|                        |                          |                     |                                |                   |
| New Application Form   |                          |                     |                                |                   |
| General Information    |                          |                     | Fill G                         | eneral Informatio |
| Admission Reference No | * First Name             | * Middle Name       | * Last Name                    |                   |
|                        | Vikram                   | Aba                 | Patil                          |                   |
| * Mother's Name        | First Name(In devnagari) | Middle Name(In devn | agari) Last Name(In devnagari) |                   |
| Anita                  |                          |                     |                                |                   |
| * Full Name            | * Gender                 | * Stream            | Standard                       |                   |
| Vikram Aba Patil       | Male                     | ~ В.А.              | ▼ B.A 1                        |                   |
| * Student Whatsapp No  | * Email Address          | Religion            | Medium                         |                   |
| 1234567656             | vikram@gmail.com         | HINDU               | * English                      |                   |
|                        |                          |                     | LI DISE No.                    |                   |
| * Caste                | Sub-Caste                | Category            | U-DISE NO                      |                   |

| Browse   student 2.jpg                        | Browse sign 2.png |
|-----------------------------------------------|-------------------|
|                                               | f. th             |
| ote:Student Photo size must be less than or e | qual to 200kb.    |

While uploading photo image size should not be more than 200KB.

Most important Part for example we have done BA first year subjects selection to guide students on How to select subjects in order to avoid confusion in selecting subjects for respective streams

| o c       |   | ۵      | O 👌 admdkasc.bterp.org/OnlineAdmission/StudentApplication10328/Create/1 | 10328 | 8 ☆ | ◙ | $\mathbf{F}$ | hiv | P | 0 | • | 3 | ur. | 8 ®   | ₽        | =     |
|-----------|---|--------|-------------------------------------------------------------------------|-------|-----|---|--------------|-----|---|---|---|---|-----|-------|----------|-------|
| ng Starte | d | ۲<br>م | Add-ons Manager G Google                                                |       |     |   |              |     |   |   |   |   |     | C Oth | er Booki | marks |
|           |   |        | Compulsory Subject 1                                                    |       |     |   |              |     |   |   |   |   |     |       |          |       |
|           | 1 |        | English Comp                                                            |       |     |   |              |     |   |   |   |   |     |       |          |       |
|           |   |        | Compulsory Subject 2 (Select Anyone)                                    |       |     |   |              |     |   |   |   |   |     |       |          |       |
|           | 2 | 2      | Hindi                                                                   |       |     |   |              |     |   |   |   |   |     |       |          |       |
|           | 3 | 3      | Science Technology & Development                                        |       |     |   |              |     |   |   |   |   |     |       |          |       |
|           |   |        | Optional Subjects (4 Subjects)                                          |       |     |   |              |     |   |   |   |   |     |       |          |       |
|           |   |        | Group1 ( Select Anyone )                                                |       |     |   |              |     |   |   |   |   |     |       |          |       |
|           | 1 |        | Marathi                                                                 |       |     |   |              |     |   |   |   |   |     |       |          |       |
|           | 2 | 2      | Hindi                                                                   |       |     |   |              |     |   |   |   |   |     |       |          |       |
|           | 3 | 3      | English                                                                 |       |     |   |              |     |   |   |   |   |     |       |          |       |
|           |   |        | Group2 ( Select Anyone )                                                |       |     |   |              |     |   |   |   |   |     |       |          |       |
|           | 4 | ŀ      | Sociology                                                               |       |     |   |              |     |   |   |   |   |     |       |          |       |
|           | 5 | 5      | Political Science                                                       |       |     |   |              |     |   |   |   |   |     |       |          |       |
|           |   |        | Group3 ( Select Anyone )                                                |       |     |   |              |     |   |   |   |   |     |       |          |       |
|           | e | 3      | History                                                                 |       |     |   |              |     |   |   |   |   |     |       |          |       |
|           | 7 | 7      | Geography                                                               |       |     |   |              |     |   |   |   |   |     |       |          |       |
|           |   |        | Group4 ( Select Anyone )                                                |       |     |   |              |     |   |   |   |   |     |       |          |       |

Read Red color Label carefully while selecting subjects. When you see (Select Anyone) <- User should select one from groups do not select (check) multiple subjects where - >(Select Anyone) is written in Label

If user tries to select multiple subjects then it will show error after clicking on submit button. So student will not make any mistake while selecting subjects.

| 📔 Dashboa                      | rd   Coll | ege Managem : × G student photo - Google Search × +                              |                | -             | 9     | $\times$ |
|--------------------------------|-----------|----------------------------------------------------------------------------------|----------------|---------------|-------|----------|
| $\leftarrow \  \  \rightarrow$ | C         | O A https://dkasc.bterp.org//OnlineAdmission/StudentApplicationBase/Create/10328 | E 🏠            | ${\times}$    | $\pm$ | =        |
|                                | -         |                                                                                  |                |               |       | ^        |
|                                |           | ] ST                                                                             |                |               |       |          |
|                                |           | Open                                                                             |                |               |       |          |
|                                |           | ] Ex Serviceman                                                                  |                |               |       |          |
| Docu                           | iment     | Submitted                                                                        | Doc            | ument Submitt | ed^   |          |
|                                |           | Leaving Certificate                                                              |                |               |       |          |
|                                |           | Birth Certificate                                                                |                |               |       |          |
|                                |           | Caste Certificate                                                                |                |               |       |          |
|                                |           | Bonafied Certificate Do You Want to Save Record.?                                |                |               |       |          |
|                                |           | Yes No Cancel                                                                    |                |               |       |          |
| Sul                            | omit      |                                                                                  |                |               |       | l        |
| # P                            | Type      | nere to search O 🗄 💽 🧮 😒 🔂 🛷 Desktop                                             | " 🔝 26°C へ 🖫 🔩 | ENG 1:26 Pt   | 4 [   | σľ       |

#### Click on Yes and Submit.

| $\leftarrow \rightarrow \mathbf{G}$ | <u>ه</u>                                                                                                    | 0        | 8          | adn   | ndka  | c.bter  | .org/Onli | neAdm | ission/S | Student/ | tApplica | ation10 | 328/Cr | ate/103 | 28 | P | ☆ | e | . 6 | Ł | lin | P | O | - | 0 | u    | 8       | •     | ÷       | =    |
|-------------------------------------|----------------------------------------------------------------------------------------------------|----------|------------|-------|-------|---------|-----------|-------|----------|----------|----------|---------|--------|---------|----|---|---|---|-----|---|-----|---|---|---|---|------|---------|-------|---------|------|
| Setting Started                     | Add-ons Man     Add-ons Man     Add-ons Man     Add-ons Man     Add-ons Man     Add-ons Man     Add-ons Man     Add-ons Man     Add-ons Man | ager (   | <b>G</b> G | oogle |       |         |           |       |          |          |          |         |        |         |    |   |   |   |     |   |     |   |   |   |   |      |         | Other | Bookm   | arks |
| Social Re                           | eservation                                                                                                    |          |            |       |       |         |           |       |          |          |          |         |        |         |    |   |   |   |     |   |     |   |   |   |   | Soci | al Rest | rvati | on^     |      |
|                                     |                                                                                                    |          |            |       |       |         |           |       |          |          |          |         |        |         |    |   |   |   |     |   |     |   |   |   |   |      |         |       |         |      |
|                                     | Reservation                                                                                                    | Name     |            |       |       |         |           |       |          |          |          |         |        |         |    |   |   |   |     |   |     |   |   |   |   |      |         |       |         |      |
|                                     | ] Kashmir Mig                                                                                                    | grant    |            |       |       |         |           |       |          |          |          |         |        |         |    |   |   |   |     |   |     |   |   |   |   |      |         |       |         |      |
|                                     | ] Resident of                                                                                                    | Tribal   | Area       |       |       |         |           |       |          |          |          |         |        |         |    |   |   |   |     |   |     |   |   |   |   |      |         |       |         |      |
|                                     | ] Member of F                                                                                                    | Flood /  | Fer        | nine  | Affec | ted Far | nily      |       |          |          |          |         |        |         |    |   |   |   |     |   |     |   |   |   |   |      |         |       |         |      |
|                                     | ] Member of I                                                                                                    | Earthq   | Jako       | Aff   | ected | Family  |           |       |          |          |          |         |        |         |    |   |   |   |     |   |     |   |   |   |   |      |         |       |         |      |
|                                     | ] Member of F                                                                                                    | Project  | Aff        | octe  | d Fan | nily    |           |       |          |          |          |         |        |         |    |   |   |   |     |   |     |   |   |   |   |      |         |       |         |      |
|                                     | ] Deserted / D                                                                                                    | Divorce  | d / 1      | Vido  | wed   | Womer   |           |       |          |          |          |         |        |         |    |   |   |   |     |   |     |   |   |   |   |      |         |       |         |      |
|                                     | Ward of Sec                                                                                                    | ondary   | Tea        | che   | r     |         |           |       |          |          |          |         |        |         |    |   |   |   |     |   |     |   |   |   |   |      |         |       |         |      |
|                                     | ] Ward of Prin                                                                                                    | nary Te  | ach        | er    |       |         |           |       |          |          |          |         |        |         |    |   |   |   |     |   |     |   |   |   |   |      |         |       |         |      |
|                                     | Freedom fig                                                                                                    | hter / \ | Nan        | of    | Freed | om figl | ter       |       |          |          |          |         |        |         |    |   |   |   |     |   |     |   |   |   |   |      |         |       |         |      |
| C                                   | Active- Serv                                                                                                    | lcema    | n / V      | /ard  | of Ac | tive- S | ervicema  | n     |          |          |          |         |        |         |    |   |   |   |     |   |     |   |   |   |   |      |         |       |         |      |
|                                     | Ex-Servicen                                                                                                    | nan / W  | /ard       | of E  | x-ser | vicema  | n         |       |          |          |          |         |        |         |    |   |   |   |     |   |     |   |   |   |   |      |         |       |         |      |
|                                     |                                                                                                    |          |            |       |       |         |           |       |          |          |          |         |        |         |    |   |   |   |     |   |     |   |   |   |   |      |         |       |         |      |
|                                     |                                                                                                    |          |            |       |       |         |           |       |          |          |          |         |        |         |    |   |   |   |     |   |     |   |   |   |   |      |         |       |         | _    |
| Document                            | Submitted                                                                                                    |          |            |       |       |         |           |       |          |          |          |         |        |         |    |   |   |   |     |   |     |   |   |   |   | Doc  | iment   | Subm  | itted 🔨 |      |
|                                     |                                                                                                    |          |            |       |       |         |           |       |          |          |          |         |        |         |    |   |   |   |     |   |     |   |   |   |   |      |         |       | _       | -    |

Select Social Reservation Category like above photo

Final Application Form will generate like Below Take printout along with Anti ragging form (Annexure 1 and Annexure 2) attached to

| नक मानाकन - "A"                   |                            |                               |                        |                  |  |  |  |  |
|-----------------------------------|----------------------------|-------------------------------|------------------------|------------------|--|--|--|--|
| Course Name: B.Com.               | Session 20                 | 021-22                        | Pattern:Semester CBCS  |                  |  |  |  |  |
| Course Part B.Com 1               | Medium : I                 | Marathi                       | Admission Ref.No       | A009701          |  |  |  |  |
| Personal Information:             |                            |                               |                        | 10 Tel           |  |  |  |  |
| Student Name :                    | Shinde Santosh Ran         | na                            |                        | R                |  |  |  |  |
| Mother Name :                     | Radha                      | Date of Birth :               | 19-07-2000             |                  |  |  |  |  |
| Marital Status :Unmarried         | Gender :Male               | Birth Place :                 | Jaysingpur             |                  |  |  |  |  |
| Religion :-HINDU                  | Caste :BAGAD               | Sub - Caste :                 | •                      | -Sunse.          |  |  |  |  |
| Caste Category : OPEN/C           | GENERAL                    |                               | Blood Group : A +Ve    |                  |  |  |  |  |
| Nationality : Indian              | Mother Tongue : M          | ARATH                         | Physical Handicapped   | : Yes            |  |  |  |  |
| AdharCardNo:254263463464          | Sara                       | : 454654675765                | U-DISE N               | lo: 435445454343 |  |  |  |  |
| Correspondence Address:           |                            |                               |                        |                  |  |  |  |  |
| State: MAHARASHTRA                | Dist: KOLHAPUR             | Tal: SHIROL                   | City: KURANDWAD        | PinCode: -416    |  |  |  |  |
| Permanent Address : Ekata         | a Nagar                    |                               |                        | •                |  |  |  |  |
| State: MAHARASHTRA                | Dist: KOLHAPUR             | Tal: SHIROL                   | City: KURANDWAD        | PinCode: -416    |  |  |  |  |
| Bank Details :                    |                            |                               |                        |                  |  |  |  |  |
| Bank Name: State Bank of<br>India | Branch Name:<br>Jaysingpur | Bank Acc.No:<br>5643643674564 | IFSC Code: SBIN0004463 | 3                |  |  |  |  |
| Mobile Number :-23432634          | 74                         | Email ID : testing            | g@gmail.com            |                  |  |  |  |  |
| Parent Number :- 4643654          | 745                        | Alternate Email               | ld:testing@gmail.com   |                  |  |  |  |  |
| Guardian Name:- Rama A.           | Shinde                     |                               |                        |                  |  |  |  |  |
| Gaurdian Phone : 4643654          | 745                        | Occupation : Fa               | armer                  |                  |  |  |  |  |
| Gaurdian Relatioship : Fat        | her                        | Annual Income                 | : 300000               |                  |  |  |  |  |
| Organ Donar : Yes                 |                            | Is Hostel : Yes               |                        |                  |  |  |  |  |
|                                   |                            | Sports Person : Yes           |                        |                  |  |  |  |  |
| Employeed : Yes                   |                            | Sports Person :               | : Yes                  |                  |  |  |  |  |

| Previous Exam D       | Details :                                     |              |                                        |                                                                                                    |                 |                |                                 |  |  |  |  |  |  |
|-----------------------|-----------------------------------------------|--------------|----------------------------------------|----------------------------------------------------------------------------------------------------|-----------------|----------------|---------------------------------|--|--|--|--|--|--|
| Examination<br>Passed | Passing<br>Year                               | Seat No      | Passing<br>Certifica<br>Numbe          | g Total<br>ate Marks<br>er Obtained                                                                                                    | Out Of<br>Marks | Percentage     | Name of the<br>College/School   |  |  |  |  |  |  |
| SSC                   | 2018                                          | F115522      | 5647854                                | 5 550                                                                                                    | 600             | 76.76          | Padmaraje<br>Vidya <b>l</b> aya |  |  |  |  |  |  |
| HSC                   | 2018 F115522 56478545 550 600 76.76 Jaysingpo |              |                                        |                                                                                                    |                 |                |                                 |  |  |  |  |  |  |
|                       |                                               |              | D                                      | Contificante                                                                                                    | 6 OL 4 4 OL     | Densile Contif |                                 |  |  |  |  |  |  |
| Attached Docum        | ent and Ce                                    | rtificates : | /State                                 | /Statement of Marks of Std. 12th,Leaving Certificate                                                                                                    |                 |                |                                 |  |  |  |  |  |  |
| Social Reservation    | on Informat                                   | ion:         | Mem                                    | Member of Flood / Femine Affected Family                                                                                                    |                 |                |                                 |  |  |  |  |  |  |
| Subject Details :     |                                               |              | Micro<br>App <b>l</b> i<br>Com<br>Pape | Micro Economics Paper-I, Management Principles & amp;<br>Application Paper-I, Financial Accounting Paper-I, Business<br>Communication Paper-I, Principle Of Marketing Paper-I, Insurance<br>Paper-I |                 |                |                                 |  |  |  |  |  |  |

| Declaration by Student         I hereby declare that, I have read the rules related to the admission and the information filled in by me in this form is accurate and true to the best of my knowledge. I will be responsible for any discrepancy, arising out of the form signed in by me and I undertake that, in absence of any document the final admission will not be granted and/or admission will stand cancel.         I am aware Maharashtra Prohibition of Ragging Act, 1999 and state that I will abide by the rules and regulatic of the said act.         Place:       Date:         Date:       Signature of the Stude         Declaration by Guardian       I have acquainted myself with the rules and fees, dues to my son / daughter / war and to see that he / she observes.         Place:       Date:         Date:       Signature of the Stude         Declaration by Guardian       I have acquainted myself with the rules and fees, dues to my son / daughter / war and to see that he / she observes.         Place:       Date:       Signature of the Guardian         For College / Institute Use Only       Signature and Date :       Remarks / Particulars / Recomendations         Admission Clerk :       Admission Clerk :       Admission Clerk :       Admission Clerk :         Admission Committee :       Cash Received Rs:       Receipt No:       Registrar / Office Superintendent                                                                                                    | Declaration by Student                                                                                                    |                                                                                                    |                                                                          |                                                                                                    |
|----------------------------------------------------------------------------------------------------|----------------------------------------------------------------------------------------------------|----------------------------------------------------------------------------------------------------|--------------------------------------------------------------------------|----------------------------------------------------------------------------------------------------|
| I hereby declare that, I have read the rules related to the admission and the information filled in by me in this form is accurate and true to the best of my knowledge. I will be responsible for any discrepancy, arising out of the form signature of the Stude Place: Date: Declaration by Guardian I have read the want to join your college. The information supplied by him / her is correct to the best of my knowledge. I have acquainted myself with the rules and fees, dues to my son / daughter / want and to be serves. Place: Date: Declaration by Guardian I have permitted my son / daughter want to join your college. The information supplied by him / her is correct to the best of my knowledge. I have acquainted myself with the rules and fees, dues to my son / daughter / want and to see that he / she observes. Place: Date: Date: Declaration by Guardian I have permitted my son / daughter want to join your college. The information supplied by him / her is correct to the best of my knowledge. I have acquainted myself with the rules and fees, dues to my son / daughter / want and to see that he / she observes. Place: Date: Date: Date: Declaration by Guardian I have permitted my son / daughter / want and to see that he / she observes. Place: Date: Date: D |                                                                                                    |                                                                                                    |                                                                          |                                                                                                    |
| at the said act. Place: Date: Signature of the Stude Declaration by Guardian I have permitted my son / daughter want to join your college. The information supplied by him / her is correct to the best of my knowledge. I have acquainted myself with the rules and fees, dues to my son / daughter / ware and to see that he / she observes. Place: Date: Signature of the Guardian For College / Institute Use Only Designation : Remarks / Particulars / Recomendations Admission Clerk : Admission Committee : Cash Received Rs: Receipt No: Registrar / Office Superintendent                                                                                                    | I hereby declare that, I have read t<br>form is accurate and true to the be<br>the form signed in by me and I un<br>granted and/or admission will stan<br>I am aware Maharashtra Prohibitic | the rules related to the act<br>st of my knowledge. I wil<br>dertake that, in absence<br>d cancel.<br>on of Ragging Act, 1999 | Imission and th<br>I be responsible<br>of any docume<br>and state that I | e information filled in by me in this<br>e for any discrepancy, arising out of<br>ent the final admission will not be<br>will abide by the rules and regulation |
| Place: Date: Signature of the Stude Declaration by Guardian I have permitted my son / daughter want to join your college. The information supplied by him / her is correct to the best of my knowledge. I have acquainted myself with the rules and fees, dues to my son / daughter / ware and to see that he / she observes. Place: Date: Date: Signature of the Guardian For College / Institute Use Only Designation : Remarks / Particulars / Signature and Date : Admission Clerk : Signature is Cash Received Rs: Receipt No: Registrar / Office Superintendent                                                                                                    | of the said act.                                                                                                    |                                                                                                    |                                                                          |                                                                                                    |
| Place: Date: Date: Declaration by Guardian I have permitted my son / daughter want to join your college. The information supplied by him / her is correct to the best of my knowledge. I have acquainted myself with the rules and fees, dues to my son / daughter / ware and to see that he / she observes. Place: Date: Date: Date: Date: Designation : Remarks / Particulars / Recomendations Signature and Date : Admission Clerk : Admission Clerk : Cash Received Rs: Receipt No: Registrar / Office Superintendent                                                                                                    |                                                                                                    |                                                                                                    |                                                                          |                                                                                                    |
| Date:       Signature of the Stude         Declaration by Guardian       I have permitted my son / daughter want to join your college. The information supplied by him / her is correct to the best of my knowledge. I have acquainted myself with the rules and fees, dues to my son / daughter / want and to see that he / she observes.         Place:       Date:         Date:       Signature of the Guardian         For College / Institute Use Only       Signature and Date :         Recomendations       Signature and Date :         Admission Clerk :       Admission Committee :         Admission Committee :       Cash Received Rs:       Receipt No:         Registrar / Office Superintendent       Last and to superintendent       Last and to superintendent                                                                                                    | Place:                                                                                                    |                                                                                                    |                                                                          |                                                                                                    |
| Signature of the Stude         Declaration by Guardian         I have permitted my son / daughter want to join your college. The information supplied by him / her is correct to the best of my knowledge. I have acquainted myself with the rules and fees, dues to my son / daughter / ware and to see that he / she observes.         Place:                                                                                                    | Date:                                                                                                    |                                                                                                    |                                                                          |                                                                                                    |
| Declaration by Guardian         I have permitted my son / daughter want to join your college. The information supplied by him / her is correct to the best of my knowledge. I have acquainted myself with the rules and fees, dues to my son / daughter / ware and to see that he / she observes.         Place:         Date:         Signature of the Guardian         For College / Institute Use Only         Designation :       Remarks / Particulars / Recomendations         Admission Clerk :       Admission Committee :         Accountant / Cashier :       Cash Received Rs:       Receipt No:         Registrar / Office Superintendent       Image: Cash Received Rs:       Receipt No:                                                                                                    |                                                                                                    |                                                                                                    |                                                                          | Signature of the Studen                                                                                                    |
| Declaration by Guardian         I have permitted my son / daughter want to join your college. The information supplied by him / her is correct to the best of my knowledge. I have acquainted myself with the rules and fees, dues to my son / daughter / wan and to see that he / she observes.         Place:         Date:         Signature of the Guardian         For College / Institute Use Only         Designation :       Remarks / Particulars / Recomendations         Admission Clerk :       Admission Committee :         Accountant / Cashier :       Cash Received Rs:       Receipt No:         Registrar / Office Superintendent       Image: Cash Received Rs:       Receipt No:                                                                                                    |                                                                                                    |                                                                                                    |                                                                          | Signature of the Studen                                                                                                    |
| Declaration by Guardian         I have permitted my son / daughter want to join your college. The information supplied by him / her is correct to the best of my knowledge. I have acquainted myself with the rules and fees, dues to my son / daughter / wan and to see that he / she observes.         Place:       Date:         Date:       Signature of the Guardian         For College / Institute Use Only       Signature and Date :         Designation :       Remarks / Particulars / Recomendations         Admission Clerk :       Admission Committee :         Accountant / Cashier :       Cash Received Rs:       Receipt No:         Registrar / Office Superintendent       Image: Committee Committee Committee       Image: Committee Committee                                                                                                    |                                                                                                    |                                                                                                    |                                                                          |                                                                                                    |
| Declaration by Guardian         I have permitted my son / daughter want to join your college. The information supplied by him / her is correct to the best of my knowledge. I have acquainted myself with the rules and fees, dues to my son / daughter / wan and to see that he / she observes.         Place:       Date:         Date:       Signature of the Guardian         For College / Institute Use Only       Designation :         Remarks / Particulars / Recomendations       Signature and Date :         Admission Clerk :       Admission Committee :         Accountant / Cashier :       Cash Received Rs:       Receipt No:                                                                                                    |                                                                                                    |                                                                                                    |                                                                          |                                                                                                    |
| I have permitted my son / daughter want to join your college. The information supplied by him / her is correct to the best of my knowledge. I have acquainted myself with the rules and fees, dues to my son / daughter / wan and to see that he / she observes.  Place: Date: Date: Designation : Remarks / Particulars / Recomendations Signature and Date : Admission Clerk : Admission Committee : Accountant / Cashier : Cash Received Rs: Receipt No: Registrar / Office Superintendent                                                                                                    | Declaration by Guardian                                                                                                    |                                                                                                    |                                                                          |                                                                                                    |
| Signature of the Guardian         For College / Institute Use Only         Designation :       Remarks / Particulars /<br>Recomendations       Signature and Date :         Admission Clerk :       Admission Committee :       Admission Committee :         Accountant / Cashier :       Cash Received Rs:       Receipt No:         Registrar / Office Superintendent       Image: Committee committee committ                                                                                                    | the best of my knowledge. I have<br>and to see that he / she observes.<br>Place:                                                                                                    | acquainted myself with the                                                                                                    | te rules and fe                                                          | es, dues to my son / daughter / ward                                                                                                    |
| For College / Institute Use Only         Designation :       Remarks / Particulars / Recomendations         Admission Clerk :       Signature and Date :         Admission Committee :       Admission Committee :         Accountant / Cashier :       Cash Received Rs:       Receipt No:         Registrar / Office Superintendent       Image: Cash Received Rs:       Image: Cash Received Rs:                                                                                                    | Date:                                                                                                    |                                                                                                    |                                                                          |                                                                                                    |
| Designation :       Remarks / Particulars / Recommendations       Signature and Date :         Admission Clerk :       Admission Committee :       Admission Committee :         Accountant / Cashier :       Cash Received Rs:       Receipt No:         Registrar / Office Superintendent       Image: Cash Received Rs:       Receipt No:                                                                                                    | Date:                                                                                                    |                                                                                                    |                                                                          | Signature of the Guardian                                                                                                    |
| Admission Clerk :                                                                                                    | Date:<br>For College / Institute Use Or                                                                                                    | ıly                                                                                                    |                                                                          | Signature of the Guardian                                                                                                    |
| Admission Committee :     Accountant / Cashier :     Cash Received Rs:     Receipt No:       Registrar / Office Superintendent     Image: Cash Received Rs:     Receipt No:                                                                                                    | Date:<br>For College / Institute Use Or<br>Designation :                                                                                                    | nly<br>Remarks / Particulars /<br>Recomendations                                                                              |                                                                          | Signature of the Guardian<br>Signature and Date :                                                                                                    |
| Accountant / Cashier : Cash Received Rs: Receipt No: Registrar / Office Superintendent                                                                                                    | Date:<br>For College / Institute Use Or<br>Designation :<br>Admission Clerk :                                                                                                    | nly<br>Remarks / Particulars /<br>Recomendations                                                                              |                                                                          | Signature of the Guardian<br>Signature and Date :                                                                                                    |
| Registrar / Office Superintendent                                                                                                    | Date:<br>For College / Institute Use Or<br>Designation :<br>Admission Clerk :<br>Admission Committee :                                                                                      | nly<br>Remarks / Particulars /<br>Recomendations                                                                              |                                                                          | Signature of the Guardian<br>Signature and Date :                                                                                                    |
|                                                                                                    | Date:<br>For College / Institute Use Or<br>Designation :<br>Admission Clerk :<br>Admission Committee :<br>Accountant / Cashier :                                                            | Remarks / Particulars /<br>Recomendations                                                                                     | Receipt No:                                                              | Signature of the Guardian<br>Signature and Date :                                                                                                    |
|                                                                                                    | Date:<br>For College / Institute Use Or<br>Designation :<br>Admission Clerk :<br>Admission Committee :<br>Accountant / Cashier :<br>Registrar / Office Superintendent                       | Remarks / Particulars /<br>Recomendations                                                                                     | Receipt No:                                                              | Signature of the Guardian Signature and Date :                                                                                                    |

|   | ANNEXURE - I<br>AFFIDAVIT BY THE STUDENT                                                                                                    |
|---|----------------------------------------------------------------------------------------------------|
|   | I, Patil Vikram Aba (EA007616HU)                                                                                                    |
|   | S/o.D/o.Mr./Mrs./Ms.Aba Patil having been admitted to Dattajirao Kadam Arts, Science and<br>Commerce College, Ichalkaranji have received a copy of UGC Regulations on Curbing the Menace<br>of Ragging in Higher Educational Institutions, 2009,(hereinafter called the "Regulations" carefully read<br>and fully understood the provisions contained in the said Regulations. |
|   | <ol> <li>I have, in particular, persuied clause 3 of the Regulations and I am aware as to what constitutes<br/>ragging.</li> </ol>                                                                                                    |
|   | 3) I have also, in particular, Persuied clause 7 and clause 9.1 of the Regulations and i am fully aware<br>of the penal and administrative action that is liable to be taken against me in case I am found guilty of<br>or abetting ragging, actively or passively, or being part of conspiracy to promote ragging                                                             |
| , | <ol><li>I hereby solemnly waver and undertake that</li></ol>                                                                                                    |
|   | a) I will not indulge in any behavior or act that may be constitutes as ragging under clause 3 of the<br>Regulations.                                                                                                    |
|   | b) I will not participate in or abet or propagate through any act of commission or omission that may be<br>constituted as ragging under clause 3 of the Regulations.                                                                                                    |
|   | 5) I hereby affirm that, if found guilty of ragging, I am liable for punishment according to clause 9.1 of<br>the Regulations, without prejudice to any other criminal action that may be taken against me under<br>any penal law or any law for the time being in force.                                                                                                    |
|   | 6) I hereby declare that I have not been expelled or debarred from admission in any institution in the country on account of being found guilty of, abetting or being part of conspiracy to promote, ragging; and further affirm that, in case the declaration is found to be untrue, I am aware that my admission is liable to be cancelled.                                  |
|   | Declared this month of                                                                                                    |
|   |                                                                                                    |
|   | Signature of Student                                                                                                    |

#### ANNEXURE - II AFFIDAVIT BY PARENT/GUARDIAN

I, Mr./Mrs./Ms. Aba Patil father/mother/guardian of, Patil Vikram Aba ( EA007616HU ), having been admitted to Dattajirao Kadam Arts, Science and Commerce College, Ichalkaranji have received a copy of UGC Regulations on Curbing the Menace of Ragging in Higher Educational Institutions, 2009, (hereinafter called the "Regulations" carefully read and fully understood the provisions contained in the said Regulations.

2) I have, in particular, persuied clause 3 of the Regulations and am aware as to what constitutes ragging.

3) I have also, in particular, Persuied clause 7 and clause 9.1 of the Regulations and am fully aware of the penal and administrative action that is liable to be taken against my ward in case he/she found guilty of or abetting ragging, actively or passively, or being part of conspiracy to promote ragging

4) I hereby solemnly waver and undertake that

a) My ward will not indulge in any behavior or act that may be constitutes as ragging under clause 3 of the Regulations.

b) My ward will not participate in or abet or propagate through any act of commission or omission that may be constituted as ragging under clause 3 of the Regulations.

5) I hereby affirm that, if found guilty of ragging, my ward liable for punishment according to clause 9.1 of the Regulations, without prejudice to any other criminal action that may be taken against my ward under any penal law or any law for the time being in force.

I hereby declare that my ward has not been expelled or debarred from admission in any institution in the country on account of being found guilty of, abetting or being part of conspiracy to promote, ragging; and further affirm that, in case the declaration is found to be untrue, the admission of my ward is liable to be cancelled.

Declared this ...... day of ..... month of .....

Signature of Parent

Name: Aba Patil